# บทที่ 29 การคำนวณเงินชดเชยและเงินเกษียณอายุ

## 💠 วัตถุประสงค์

เพื่อให้ผู้ใช้งานทราบขั้นตอนในการบันทึกเงินชดเชยในกรณีที่เลิกจ้าง หรือ เกษียณอายุ เพื่อให้โปรแกรมคำนวณเงิน ภาษีกรณีแยกยื่นได้ถูกต้อง

## 1. รายละเอียดการตั้งค่าตารางภาษี

โปรแกรมจะมีการกำหนดตั้งค่าที่เกี่ยวกับการกำนวณภาษีเงินชดเชย ซึ่งจะกำหนดไว้ตรงกับกฎหมายในปัจจุบัน ซึ่งหาก มีการเปลี่ยนแปลง สามารถเข้ามาแก้ไขภายหลังได้ โดยมีรายละเอียดการตั้งก่า ดังนี้

≽ ไปที่หน้าจอ การตั้งค่า -> เลือก ระบบเงินเดือน -> เลือก เมนูแฟ้ม -> เลือก เมนูตั้งค่าตารางภาษี

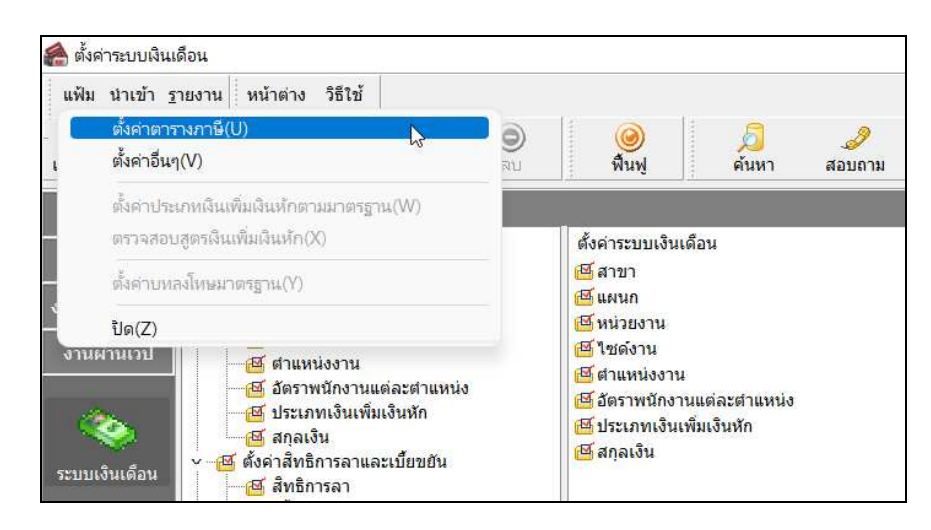

🌶 เลือก แถบการคำนวณเงินชดเชยออกจากงานและภาษี -> จะแสดงหน้าจอ ดังนี้

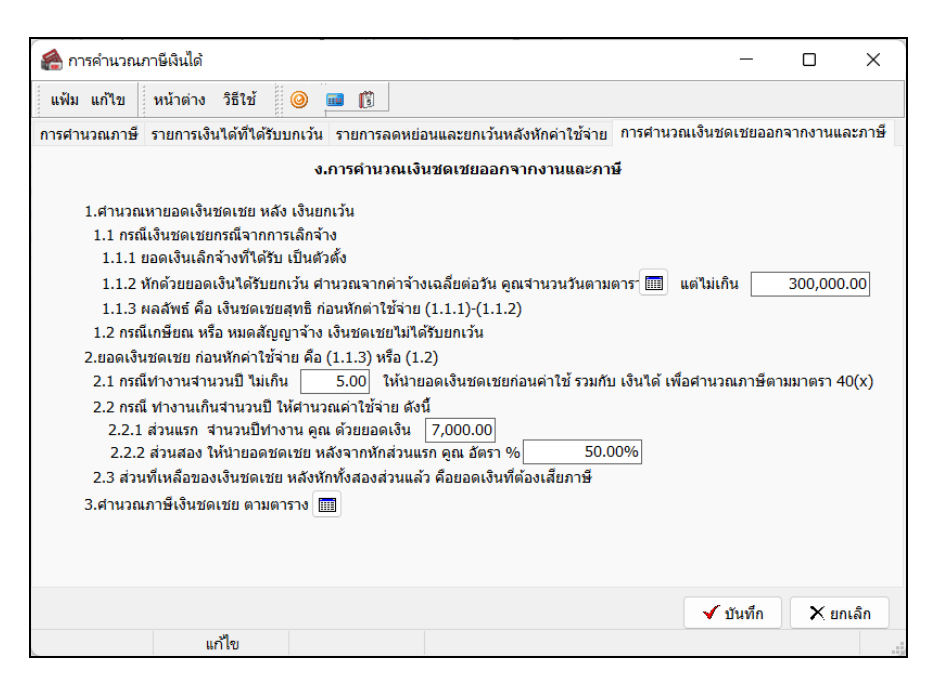

### <u>คำอธิบาย</u>

- ส่วนที่ 1 : คำนวณหายอดเงินชดเชย หลัง เงินยกเว้น
  - กรณีเงินชดเชยเลิกจ้างที่ได้รับ เป็นตัวตั้ง คือ การคำนวณจากยอดเงินชดเชยที่บันทึกในโปรแกรม เพื่อนำมา เป็นยอดเงินตั้งต้นในการคำนวณ
  - 2. หักด้วยขอดเงินได้รับยกเว้น คำนวณจากก่าจ้างเฉลี่ยต่อวัน คูณจำนวนวันตามตาราง จะมีตั้งก่า 2 ส่วน ดังนี้

| แฟ้ม แก้ไข | หน้าต่าง วิธีใช้ 🥝 | 🚥 🕼    |          |         |                   |
|------------|--------------------|--------|----------|---------|-------------------|
| สำดับ      | สานว               | นปี    | สานวนวัน | I       | สานวนวัน          |
| สาดับ ∆    | ตั้งแต่            | ถึง    | ถึง      | ตั้งแต่ | ชดเชยขั้นต่า      |
| 1          | 00.00              | 00.00  | 120.00   | 00.00   |                   |
| 2          | 00.00              | 00.00  | 366.00   | 120.00  | 3                 |
| 3          | 01.00              | 03.00  | 00.00    | 00.00   | 9                 |
| 4          | 03.00              | 06.00  | 00.00    | 00.00   | 18                |
| 5          | 06.00              | 10.00  | 00.00    | 00.00   | 24                |
| 6          | 10.00              | 20.00  | 00.00    | 00.00   | 30                |
| 7          | 20.00              | 100.00 | 00.00    | 00.00   | 40                |
|            |                    |        |          |         | 🗸 บันทึก 🗙 ยกเลิช |

แต่ไม่เกิน คือ การระบุจำนวนสูงสุดที่จ่ายเงินชดเชย ตามกฎหมายกำหนดไว้ โดยในปัจจุบันกำหนดไว้
 ไม่เกิน 300,000 บาท หากอนาคตมีการเปลี่ยนแปลง สามารถแก้ไขเพิ่มเติมได้

# ส่วนที่ 2 : ยอดเงินชดเชย ก่อนหักค่าใช้จ่าย คือ (1.1.3) หรือ (1.2)

- กรณีทำงานจำนวนปี ไม่เกิน คือ เป็นการกำหนดจำนวนอาขุงาน เพื่อดูว่าในการคิดภาษีจะนำมาแขกขึ่น หรือ จะต้องรวมขึ้นกับเงินได้ปกติ โดยตามกฎหมายกำหนดไว้ว่าหากอาขุงานไม่เกิน 5 ปี จะไม่สามารถนำเงิน ชดเชยมาแยกคำนวณภาษีได้ แต่หากอนากตกฎหมายมีเปลี่ยนแปลง สามารถกำหนดจำนวนปีที่ต้องการได้
- 2. กรณีทำงานเกินจำนวนปี ให้คำนวณค่าใช้จ่าย ดังนี้
  - ส่วนแรก จำนวนปีทำงาน คูณ ด้วยขอดเงิน : เป็นการกำหนดเพื่อนำจำนวนปีที่ทำงาน คูณ กับ ขอดเงิน ค่าใช้จ่ายตามที่กฎหมายกำหนด ปัจจุบันจะเป็นขอด 7,000 บาท หากอนากตมีการเปลี่ยนแปลงสามารถ แก้ไขภายหลังได้
  - ส่วนสอง ให้นำขอดชดเชย หลังจากหักส่วนแรก ดูณ อัตรา% : เป็นการกำนวณหักก่าใช้จ่ายหลังจากที่ หักส่วนแรกแล้ว ปัจจุบันกฎหมายกำหนดไว้ 50% หากอนาคตมีการเปลี่ยนแปลงสามารถแก้ไข ภายหลังได้

# ส่วนที่ 3 : คำนวณเงินชดเชยตามตาราง

 เป็นการนำเงินชดเชยหลังหักค่าใช้จ่ายแล้ว มาเข้าตารางภาษี เพื่อคำนวณหายอดเงินภาษีที่จะต้องชำระ ใน ปัจจุบันจะกำหนดอัตราคำนวณไว้ตามที่กฎหมายกำหนด หากอนาคตมีการเปลี่ยนแปลง สามารถแก้ไข

ภายหลังได้ เมื่อกลิกไอกอน จะแสดงหน้าจอ ตาม รูป ดังนี้

| สาดับ   |                | เงินได้        |                | ลัตรา | ภา             | a       |
|---------|----------------|----------------|----------------|-------|----------------|---------|
| สำดับ 🏼 | ตั้งแต่        | ถึง            | แต่ละขึ้น      | ภาษี  | แต่ละขั้น      |         |
|         | 1 01.00        | 300,000.00     | 300,000.00     | 05.00 | 15,000.00      | 15      |
|         | 2 300,001.00   | 500,000.00     | 200,000.00     | 10.00 | 20,000.00      | 35      |
|         | 3 500,001.00   | 750,000.00     | 250,000.00     | 15.00 | 37,500.00      | 72      |
|         | 4 750,001.00   | 1,000,000.00   | 250,000.00     | 20.00 | 50,000.00      | 122     |
|         | 5 1,000,001.00 | 2,000,000.00   | 1,000,000.00   | 25.00 | 250,000.00     | 372     |
|         | 6 2,000,001.00 | 5,000,000.00   | 3,000,000.00   | 30.00 | 900,000.00     | 1,272   |
|         | 7 5,000,001.00 | 999,999,999.00 | 994,999,999.00 | 35.00 | 348,249,999.65 | 349,522 |

## 2. ขั้นตอนการบันทึกเงินชดเชยให้กับพนักงาน

สำหรับการบันทึกเงินชดเชย จะให้บันทึกพร้อมกับกรณีบันทึกลาออก ซึ่งจะระบุได้ว่าเงินชดเชยนี้เป็นกรณี เลิกจ้าง หรือ เกษียณ โดยจะมีขั้นตอนการบันทึก ดังนี้

> ไปที่หน้าจอ งานเงินเดือน -> เลือก เงินได้เงินหัก -> เลือก ไอคอนเพิ่มเติม -> เลือก เมนูลาออก -> เลือก บันทึกหลายพนักงานลาออกไม่พร้อมกัน

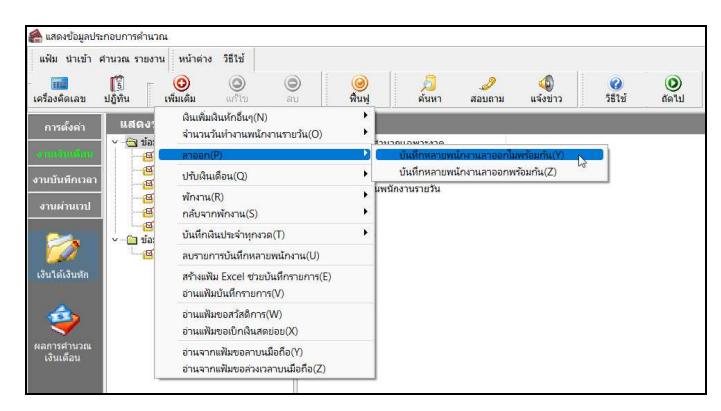

ไปที่หน้าจอ งานเงินเดือน -> เลือก เงินได้เงินหัก -> เลือก ไอคอนเพิ่มเติม -> เลือก เมนูลาออก -> เลือก บันทึกหลายพนักงานลาออกไม่พร้อมกัน

| แฟ้ม แก่<br>                 | เไขมุมมอง หน้าต่าง วิธีใช้<br>∭ี่<br>ลข ปฏิทิน เพิ่มเติม | O O ลบ                 | <mark>@</mark><br>พื้นพู่ | <i>ม</i><br>ค้นหา | <i></i><br>สอบถาม | (2)<br>วิธีเข้ | *<br>ข่วยบันทึก |                       |              |  |
|------------------------------|----------------------------------------------------------|------------------------|---------------------------|-------------------|-------------------|----------------|-----------------|-----------------------|--------------|--|
| nsavi                        | จังกัดพนักงานที่ต้องการบันทึก                            |                        |                           |                   |                   |                |                 |                       |              |  |
| สาขา                         | า ไม่ต้องกรองสาขา                                        | ~                      | แผนก                      | ไม่ต้องกรองแผน    | in                | ~              |                 |                       |              |  |
| หน่วยงาน ไม่ต้องกรองหน่วยงาน |                                                          | ~                      | ไซด์งาน                   | ไม่ต้องกรองไซต    | โงาน              | ~              | ล่า             | อ่านค่าเดิม           |              |  |
|                              | พนักงาน                                                  | วันที                  |                           | เหตุผล            |                   |                | เงินชดเชย       |                       |              |  |
| รหัส 🛆 ชื่อพนักงาน           |                                                          | พ้นสภาพพนักงาน         |                           | ที่ลาออก          |                   | ให้ออก         | เกษียณ          | วันที                 | ไเริ่มสัญญาจ |  |
| 100                          | ศระ ชาติพจน์                                             | 16/10/2565             | 3.เล็กจ้าง                |                   |                   | 250,000.00     | 0.00 01/01/2555 |                       | /2555        |  |
| 200                          | ทิวา พิพัฒน์พงษ์                                         | 16/10/2565             | 16/10/2565 3.เล็กจ้าง     |                   | 350               |                | (               | 0.00 01/01            | /2562        |  |
| 300                          | พงศักดิ์ มากดี                                           | 16/10/2565             | 4.เกษียณอาย               |                   |                   | 0.00           | 450,000         | 450.000.00 01/01/2555 |              |  |
| 400                          | ประกร มากดั                                              | 16/10/2565 4.เกษียณอาย |                           |                   |                   |                | 400,000         | 0.00 01/01            | /2562        |  |
|                              |                                                          |                        |                           |                   |                   |                |                 |                       |              |  |
|                              |                                                          |                        |                           |                   |                   |                | autom de        | outo I                | ×            |  |

<u>คำอธิบาย</u>

- พนักงาน
  - รหัส คือ รหัสของพนักงานที่ต้องการบันทึกข้อมูล
  - ชื่อพนักงาน คือ ชื่อของพนักงานที่ต้องการบันทึกข้อมูล

พนักงาน

- เหตุผลที่ลาออก คือ การระบุสาเหตุที่พนักงานลาออก ซึ่งจะไปแสดงในรายงาน สปส.6-09 ด้วย
- เงินชดเชย
  - ให้ออก คือ หากเลิกจ้างพนักงาน ในกรณีที่ให้ออกจากงาน แล้วมีจ่ายเงินชดเชยด้วย ให้ระบุยอดเงินชดเชยที่จ่าย
     ให้กับพนักงาน
  - เกษียณ คือ หากเลิกจ้างพนักงาน ในกรณีเกษียณอายุ แล้วมีจ่ายเงินชดเชยด้วย ให้ระบุยอดเงินชดเชยที่ง่ายให้กับ พนักงาน
  - วันที่เริ่มสัญญาจ้าง คือ เป็นการระบุวันที่เริ่มสัญญาจ้างพนักงาน ที่มีผลในการนับจำนวนอาขุงานเพื่อสำหรับการ
     ยื่นภาษี โดยระบบจะแสดงวันที่เริ่มงานมาเป็นข้อมูลให้ก่อน แต่สามารถแก้ไขภายหลังได้
- เมื่อเรียบร้อยแล้ว คลิกไอคอน บันทึก

### 3. การคำนวณเงินชดเชย

้เมื่อทำการบันทึกเรียบร้อยแล้ว ให้ทำการคำนวณเงินเดือน เพื่อให้โปรแกรมประมวลผล ดังนี้

ไปที่หน้าจอ งานเงินเดือน -> เลือก หน้าจอเงินได้เงินหัก -> เลือก เมนูคำนวณ -> เลือก คำนวณเงินเดือน -> เลือก งวดที่คำนวณ -> คลิก ไอคอนคำนวณ

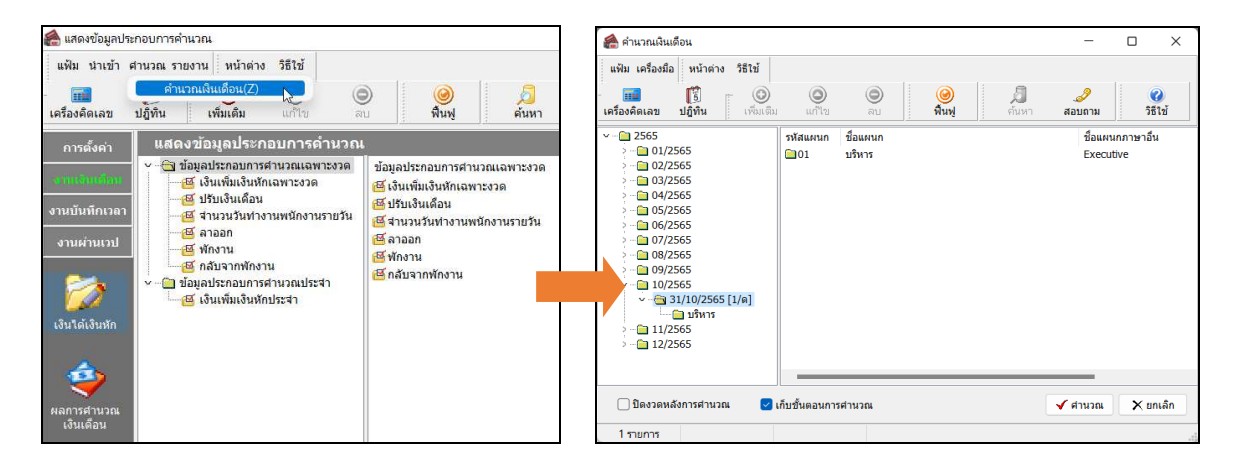

- 4. การตรวจสอบรายละเอียดคำนวณเงินชดเชย : จะแยกเป็น 2 กรณี คือ กรณีให้ออก และ กรณีเกษีขณอาขุ ดังนี้
  - 4.1 <u>การตรวจสอบกรณีให้ออก</u>
    - **4.1.1 กรณีอายุงานเกิน 5 ปี** : สามารถนำเงินชดเชยมาแยกคำนวณภาษีได้ ซึ่งจะได้รับการยกเว้นภาษีตาม กฎหมาย และ หักค่าใช้จ่ายก่อนนำไปคิดภาษีแบบแยกคำนวณได้
      - ตรวจสอบผลคำนวณเงินเดือน : ไปที่หน้าจอ งานเงินเดือน -> เลือก ผลคำนวณเงินเดือน -> เลือก ชื่อพนักงาน -> คลิกขวา ชื่อพนักงาน -> เลือก แสดงผลการคำนวณ

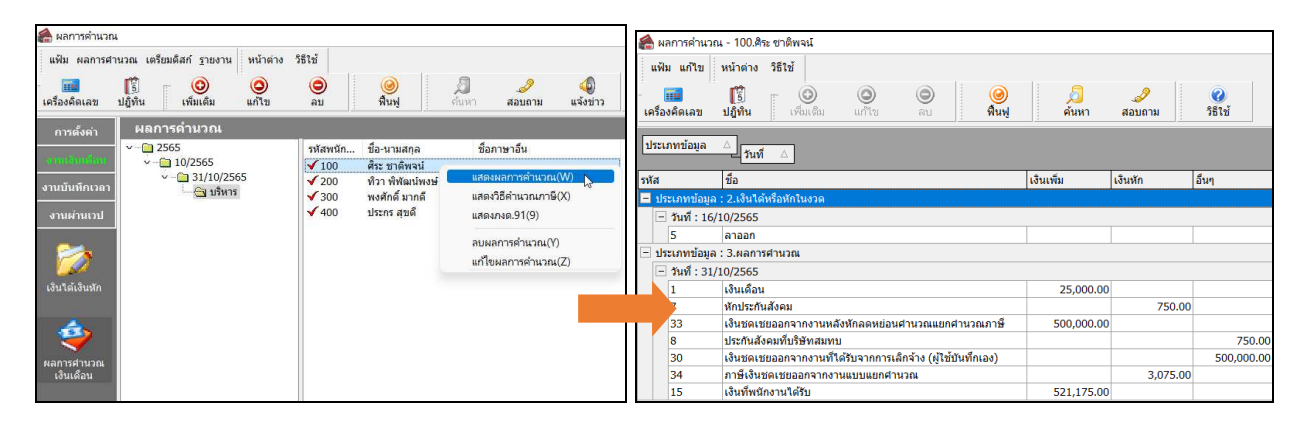

<u>คำอ**ธิบาย** :</u> เฉพาะส่วนที่เกี่ยวข้องกับการกำนวณเงินชดเชย

- เงินชดเชยออกจากงานหลังหักลดหย่อนคำนวณแยกคำนวณภาษี
- เงินชดเชยออกจากงานที่ได้รับจากการเลิกจ้าง (ผู้ใช้บันทึกเอง)
- ภาษีเงินชดเชยออกจากงานแบบแยกคำนวณ

คือ แสดงขอดเงินชดเชยที่บันทึกให้กับพนักงานไว้ และ สามารถนำมาแขกคำนวณภาษีได้

กือ แสดงขอดเงินชดเชยที่บันทึกให้กับพนักงาน แต่จะเป็น การแสดงขอดเงินเท่านั้น ซึ่งจะไม่ได้นำไปคำนวณ กือ ภาษีเงินชดเชยที่โปรแกรมกำนวณแยกจากภาษีปกติ ตรวจสอบรายละเอียดการคำนวณภาษี: ไปที่หน้าจอ งานเงินเดือน -> เลือก ผลคำนวณเงินเดือน -> เลือก ชื่อพนักงาน -> คลิกขวา ชื่อพนักงาน -> เลือก แสดงวิธีคำนวณภาษี

| แฟ้ม ผลการศาร           | นวณ เตรีย           | เมดิสก์ ฐายงาน | หน้าต่าง     | วิธีใช้                                  |                           |             |                              |                 |  |  |
|-------------------------|---------------------|----------------|--------------|------------------------------------------|---------------------------|-------------|------------------------------|-----------------|--|--|
| <b>ร</b> องคิดเลข       | <u>โป</u><br>ปฏิทิน | ເພິ່ມເຕິມ      | (2)<br>แก้ไข | ອ)<br>ລນ                                 | 🥝<br>พื้นฟู               | ู่<br>สัมหา | <br>สอบถาม                   | (2)<br>แจ้งข่าว |  |  |
| การดั้งค่า              | ผลกา                | ารคำนวณ        |              |                                          |                           |             |                              |                 |  |  |
|                         | v - 🗀 2!            | 565            |              | รหัสพนัก                                 | ชื่อ-นามสกุล              | i           | อภาษาอื่น                    |                 |  |  |
| ALL ST (S) (S)          | v(                  | 10/2565        |              | ✓ 100                                    | ศระ ชาติพจน์              |             | แสดงผลการด้าง                | 201(11/1)       |  |  |
| งานบันทึกเวลา           | `                   | 31/10/23       | 5            | √ 200                                    | ที่วา พิพัฒน์พ            | <u>ਹ</u> ਸ਼ | แสดงวิธีด่านวณ               | ກາຊີ(X)         |  |  |
| งานผ่านเวป              |                     | -              |              | <ul> <li>✓ 300</li> <li>✓ 400</li> </ul> | พงศกด มากด<br>ประกร สุขด์ |             | แสดงกงด.91(9) 🗟              |                 |  |  |
| 17 Mar 199              |                     |                |              |                                          |                           |             | ลบผลการคำนวย                 | u(Y)            |  |  |
| 1                       |                     |                |              |                                          |                           |             | แก้ไขผลกา <mark>รค</mark> ำน | เวณ(Z)          |  |  |
| เงินได้เงินหัก          |                     |                |              |                                          |                           |             |                              |                 |  |  |
|                         |                     |                |              |                                          |                           |             |                              |                 |  |  |
| ผลการศานวณ<br>เงินเดือน |                     |                |              |                                          |                           |             |                              |                 |  |  |

| แสดงขั้นตอนการศำนวณภาษีกรณีใด้เงินชดเชยออกจากงาน |            |
|--------------------------------------------------|------------|
| ยอดเงินชดเชยที่ได้กรณีเล็กจ้าง                   | 500,000.00 |
| ระยะเวลาปีท่างาน                                 | 11.00      |
| สานวนวันที่ได้ชดเชยตามกฏหมาย                     | 300.00     |
| ค่าจ้างสุดท้ายที่ได้รับ                          | 50,000.00  |
| ยอดเงินยกเว้น ภาษีตามกฎหมาย                      | 300,000.00 |
| ยอดเงินชดเชยที่ได้กรณีเล็กจ้างสุทธิ              | 200,000.00 |
| ยอดเงินชดเชยที่ได้กรณีเกษียณ หรืออื่นๆ           | 0.00       |
| รวมยอดเงินชดเชยที่ได้รับที่ต้องเสียภาษี          | 200,000.00 |
| พิจารณาระยะเวลาปีทำงาน                           | 11.00      |
| ตั้งแต่ 5 ปีศานวณภาษีเงินชดเชยแบบแยกศานวณ        |            |
| ศานวณเงินลดหย่อนกรณีแยกยื่น                      |            |
| หักเงินลดหย่อน ขั้นแรก *                         | 77,000.00  |
| หักลดหย่อนขั้นสอง เปอร์เชนต์ส่วนที่เหลือ         | 61,500.00  |
| รวมยอดเงินหักลดหย่อน                             | 138,500.00 |
| ยอดเงินชดเชยที่ได้รับที่ต้องเสียภาษีหลังลดหย่อน  | 61,500.00  |
| หักยอดเงินภาษีที่ต้องชำระที่คำนวณได้             | 3,075.00   |
| ดังนั้น ยอดเงินชดเชยที่ได้รับ กรณีแยกยื่น        | 496,925.00 |

#### <u>คำอธิบาย</u>

- เงินชดเชยที่ได้กรณีเลิกจ้าง
- ระยะเวลาปีทำงาน
- จำนวนวันที่ได้ชดเชยตามกฎหมาย
- ค่าจ้างสุดท้ายที่ได้รับ
- ยอดเงินยกเว้น ภาษีตามกฎหมาย
- เงินชดเชยที่ได้กรณีเลิกจ้างสุทธิ
- รวมเงินชดเชยที่ได้รับที่ต้องเสียภาษี คือ
- พิจารณาระยะเวลาปีทำงาน
- หักเงินลดหย่อน ขั้นแรก\*จำนวนปี คือ
- หักลดหย่อนขั้นสอง เปอร์เซ็นต์ส่วนที่เหลือ
- หักยอดเงินภาษีที่ต้องชำระที่คำนวณได้
- ดังนั้น ยอดเงินชดเชยที่ได้รับ กรณีแยกยื่น

- คือ แสดงขอดเงินชดเชยที่บันทึกให้กับพนักงานไว้
- คือ แสดงอายุงานของพนักงานที่ทำงานกับบริษัท
- คือ โปรแกรมจะคำนวณจำนวนวันที่ได้ชดเชย ซึ่งจะมองจากอายุงาน แล้ว นำมากำนวณตามตารางที่ตั้งก่าไว้
- กือ เป็นอัตราเงินเดือนในปัจจุบันที่ได้รับ
- คือ โปรแกรมจะคำนวณเงินยกเว้นภาษีตามกฎหมาย ซึ่งจะดูจากอายุงาน และ จะคำนวณให้ทราบว่าพนักงานจะได้ยกเว้นเงินภาษีกี่บาท
- คือ เป็นเงินชดเชยหลังจากหักเงินยกเว้น ที่จะต้องนำมาคำนวณหักภาษีเงินได้
  - เป็นขอดเงินชดเชยสุทธิ ที่จะต้องนำมากำนวณภาษีเงินได้
- คือ แสดงอายุงานของพนักงานที่ทำงานกับบริษัท ที่จะนำมาหักค่าใช้จ่าย
  - เป็นการคำนวณหักก่าใช้จ่ายส่วนแรก โดยจะนำจำนวนปี คูณกับอายุงาน
    - คือ เป็นการนำยอคเงินชคเชย ลบ หักลคหย่อนขั้นแรก แล้วนำส่วนที่ เหลือมากิคหักก่าใช้จ่ายได้อีก 50%
      - คือ เป็นขอดเงินภาษีสุทธิที่กำนวณได้จากขอดเงินชดเชขกงเหลือ คือ แสดงขอดเงินชดเชขหลังจากหักภาษีตามที่กำนวนได้
- 4.1.2 กรณีอายุงานไม่เกิน 5 ปี : เนื่องจากอายุงานไม่เกิน 5 ปี ตามกฎหมายจะไม่สามารถนำยอดเงินชดเชย คำนวณภาษีแบบแยกยื่นได้ ซึ่งจะต้องนำเงินที่ได้รับทั้งหมด ไปรวมคำนวณคิดภาษีกับเงินได้ปกติ
  - ตรวจสอบผลคำนวณเงินเดือน : ไปที่หน้าจอ งานเงินเดือน -> เลือก ผลคำนวณเงินเดือน -> เลือก ชื่อพนักงาน -> คลิกขวา ชื่อพนักงาน -> เลือก แสดงผลการคำนวณ

| 🙈 ผลการคำนวณ   |                                                    |                   |                               |                   |                  |                 | ר ו | 🙈 маг     | าารคำนวย           | ณ - 300.หิวา พิพัฒน์พงษ์   |                  |                        |             |                   |                     |                            |
|----------------|----------------------------------------------------|-------------------|-------------------------------|-------------------|------------------|-----------------|-----|-----------|--------------------|----------------------------|------------------|------------------------|-------------|-------------------|---------------------|----------------------------|
| แฟ้ม ผลการศา   | นวณ เตรียมดิสก์ ฐายงาน หน้าต่าง '                  | iธีใช้            |                               |                   |                  |                 |     | แฟ้ม      | แก้ไข              | หน้าต่าง วิธีใช้           |                  |                        |             |                   |                     |                            |
| เครื่องคิดเลข  | 🗊 🧿 🧿<br>ຢฏิพื้น เพิ่มเติม แก้ไข                   | ອ<br>ລນ           | 🮯<br>พื้นพู่                  | สืบ<br>ค้ามหา สอบ | <i>ว</i><br>มถาม | (4)<br>แจ้งข่าว |     | เครื่องผ่ | <b>ີ</b><br>ຄິດເລນ | ปฏิทิน เพิ่มเติม           | (O)<br>แก้ไข     | ອ<br>ຄນ                | 🮯<br>พื้นฟู | <i>ม</i><br>ด้นหา | <i>ู2</i><br>สอบถาม | <ul> <li>3ธีใช้</li> </ul> |
| การตั้งค่า     | ผลการดำนวณ                                         |                   |                               |                   |                  |                 |     | ประเภ     | ทข้อมูล            | △ <b>F e d</b>             |                  |                        |             |                   |                     |                            |
| งการที่เหลือง  | ✓ - <sup>(</sup> ) 2565 ✓ - <sup>(</sup> ) 10/2565 | รหัสพนัก<br>🖌 100 | ชื่อ-นามสกุล<br>ศีระ ชาติพจน์ | ชื่อภาษาอื่า      | μ                |                 |     | รหัส      |                    | ชื่อ                       |                  |                        |             | เงินเพิ่ม         | เงินหัก             | อ็นๆ                       |
| งานบันทึกเวลา  | ✓ - ☐ 31/10/2565                                   | 200               | ทิวา พิพัฒน์พงษ์              |                   |                  |                 |     | 🖃 ประเ    | เภทข้อมูล          | จ : 2.เงินได้หรือหักในงวด  |                  |                        |             |                   | 1                   |                            |
| anneimmai      |                                                    | ✓ 300             | พงศกด มากด<br>ประกร สขดี      | แสดงพลก           | าารศานวย         | u(W)            |     | Ξt        | วันที่ : 16/       | /09/2565                   |                  |                        |             |                   |                     |                            |
| UTUM TACID     |                                                    |                   |                               | LIANN JEF         | 01(0)            | NH(X)           |     |           | 5                  | ลาออก                      |                  |                        |             |                   |                     |                            |
| 200            |                                                    |                   |                               | BULLET AND        | 1.91(9)          |                 |     | - ประเ    | เภทข่อมูล          | ง : 3.ผลการศานวณ           |                  |                        |             |                   |                     |                            |
|                |                                                    |                   |                               | ลบผลกา            | รค่านวณ(         | (Y)             |     |           | รินที่ : 30/       | /09/2565                   |                  |                        |             | 22 500 00         |                     |                            |
| เงินใต้เงินหัก |                                                    |                   |                               | แก้ไขผลก          | การค่ำนวย        | nu(2            |     | 1         | 7                  | เงินเตอน<br>นักประกับสังคม |                  |                        |             | 32,500.00         | 750.00              | 1                          |
|                |                                                    |                   |                               |                   |                  |                 |     | 3         | 32                 | เงินชดเชยออกจากงาน         | งลังหักลดหย่อเ   | เศานวณแยกศานวเ         | ณภาษ์       | 500,000.00        | 1                   |                            |
| the second     |                                                    |                   |                               |                   |                  |                 |     | 8         | 3                  | ประกันสังคมที่บริษัทสม     | ทบ               |                        |             |                   |                     | 750.00                     |
| $\checkmark$   |                                                    |                   |                               |                   |                  |                 |     | 2         | 29                 | เงินชดเชยออกจากงาน         | ที่ได้รับจากการเ | .ลิกจ้าง (ผู้ใช้บันทึก | แอง)        |                   |                     | 500,000.00                 |
| ผลการศานวณ     |                                                    |                   |                               |                   |                  |                 |     | 3         | 33                 | ภาษีเงินชดเชยออกจาก        | งานแบบแยกศา      | านวณ                   |             |                   | 3,075.00            | 0                          |
| เงนเดือน       |                                                    |                   |                               |                   |                  |                 | l l | 1         | 15                 | เงินทีพนักงานได้รับ        |                  |                        |             | 528,675.00        |                     |                            |

<u> คำอธิบาย</u> : เฉพาะส่วนที่เกี่ยวข้องกับการคำนวณเงินชคเชย

- เงินชดเชยออกจากงานหลังหักลดหย่อนคำนวณแยกคำนวณภาษี
- เงินชดเชยออกจากงานที่ได้รับจากการเลิกจ้าง (ผู้ใช้บันทึกเอง)
- ภาษีเงินชดเชยออกจากงานแบบแยกคำนวณ

คือ แสดงขอดเงินชดเชยที่บันทึกให้กับพนักงานไว้ และ สามารถนำมาแขกคำนวณภาษีได้ คือ แสดงขอดเงินชดเชยที่บันทึกให้กับพนักงานไว้ เพื่อให้ ทราบจำนวนที่ผู้ใช้งานบันทึก แต่จะเป็นการแสดง ขอดเงินเท่านั้น ซึ่งจะไม่ได้นำไปคำนวณ

- ้คือ ภาษีเงินชดเชยที่โปรแกรมคำนวณแยกจากภาษีปกติ
- ตรวจสอบการคำนวณภาษี: ไปที่หน้าจอ งานเงินเดือน -> เลือก ผลคำนวณเงินเดือน -> เลือก ชื่อ พนักงาน -> คลิกขวา ชื่อพนักงาน -> เลือก แสดงวิธีคำนวณภาษี

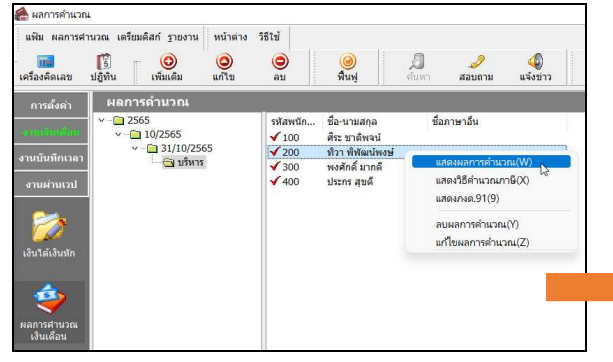

แสดงขั้นตอนการศำนวณภาษีกรณีได้เงินชดเชยออกจากงาน ขอดเงินชดเชยที่ใด้กรณีเลือล้าง 450.000.00 ระยะเวลาปีท่างาน 4.00 สำนวนวันที่ได้ชดเชยตามกฎหมาย 180.00 ด่าจ้างสดท้ายที่ได้รับ 45.000.00 ยอดเงินยกเว้น ภาษีตามกฎหมาย 270,000.00 ยอดเงินชดเชยที่ได้กรณีเล็กจ้างสุทธิ 180,000.00 ขอดเงินชดเชยที่ได้กรณีเกษียณ หรืออื่น 0.00 มยอดเงินชดเชยที่ได้รับที่ต้องเสียภาษี 180,000.00 พิจารณาระยะเวลาปีท่างาน 4.00 ต่ำกว่า 5 ปีศานวณภาษีเงินชดเชยพร้อมเงินได้ มาตรา 40 อื่นๆ

<u>คำอธิบาย</u>

- เงินชดเชยที่ได้กรณีเลิกจ้าง
- ระยะเวลาปีทำงาน
- จำนวนวันที่ได้ชดเชยตามกฎหมาย
- ค่าจ้างสุดท้ายที่ได้รับ
- ยอดเงินยกเว้น ภาษีตามกฎหมาย
- เงินชดเชยที่ได้กรณีเลิกจ้างสุทธิ
- รวมเงินชดเชยที่ได้รับที่ต้องเสียภาษี คือ
- พิจารณาระยะเวลาปีทำงาน

- คือ แสดงยอดเงินชดเชยที่บันทึกให้กับพนักงานไว้
- คือ แสดงอาขุงานของพนักงานที่ทำงานกับบริษัท
- คือ โปรแกรมจะคำนวนจำนวนวันที่ได้ชดเชย ซึ่งจะมองจากอายุงาน แล้ว นำมาคำนวนตามตารางที่ตั้งค่าไว้
- คือ เป็นอัตราเงินเดือนในปัจจุบันที่ได้รับ
- คือ โปรแกรมจะคำนวณเงินยกเว้นภาษีตามกฎหมาย ซึ่งจะคูจากอาขุงาน และ จะคำนวณให้ทราบว่าพนักงานจะได้ยกเว้นเงินภาษีกี่บาท
- คือ เป็นเงินชดเชยหลังจากหักเงินยกเว้น ที่จะต้องนำมาคำนวณหักภาษีเงินได้
  - ป เป็นขอดเงินชดเชยสุทธิ ที่จะต้องนำมากำนวณภาษีเงินได้
- คือ แสดงอายุงานของพนักงานที่ทำงานกับบริษัท ที่จะนำมาหักค่าใช้จ่าย

<u>หมายเหตุ</u> : กรฉีอาขุงานไม่ถึง 5 ปี จะต้องนำเงินชดเชยไปรวมกำนวณกับภาษีเงินได้ปกติ ไม่สามารถกำนวณภาษีแบบแยก กำนวณได้

#### 4.2 <u>การตรวจสอบกรณีเกษียณอายุ</u>

- **4.2.1 กรณีอายุงานเกิน 5 ปี** : สามารถนำเงินชดเชยแยกกำนวณภาษีจากเงินได้ปกติ ซึ่งจะไม่ได้รับการยกเว้นภาษี แต่สามารถนำมาหักค่าใช้จ่ายได้เท่านั้น
  - ตรวจสอบผลคำนวณเงินเดือน : ไปที่หน้าจอ งานเงินเดือน -> เลือก ผลคำนวณเงินเดือน -> เลือก ชื่อพนักงาน -> คลิกขวา ชื่อพนักงาน -> เลือก แสดงผลการคำนวณ

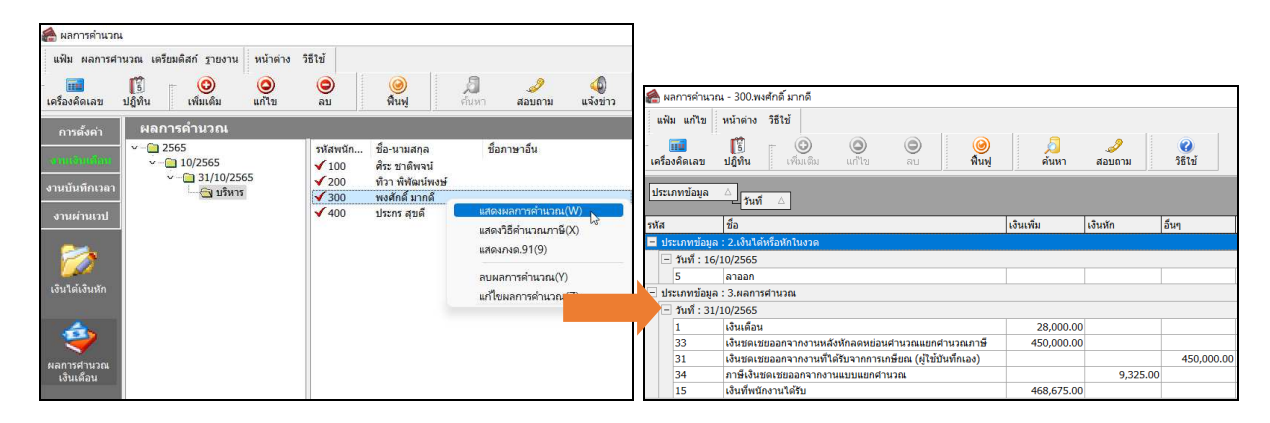

<u> คำอธิบาย</u> : เฉพาะส่วนที่เกี่ยวข้องกับการคำนวณเงินชดเชย

- เงินชดเชยออกจากงานหลังหักลดหย่อนคำนวณแยกคำนวณภาษี
- เงินชดเชยออกจากงานที่ได้รับจากการเลิกจ้าง (ผู้ใช้บันทึกเอง)
- ภาษีเงินชดเชยออกจากงานแบบแยกคำนวณ
- คือ แสดงขอดเงินชดเชยที่บันทึกให้กับพนักงานไว้ และ สามารถนำมาแขกคำนวณภาษีได้
- คือ แสดงขอดเงินชดเชยที่บันทึกให้กับพนักงานไว้ เพื่อให้ ทราบจำนวนที่ผู้ใช้งานบันทึก แต่จะเป็นการแสดง ยอดเงินเท่านั้น ซึ่งจะไม่ได้นำไปกำนวณ
- ้ คือ ภาษีเงินชดเชยที่ โปรแกรมคำนวณแยกจากภาษีปกติ
- ตรวจสอบรายละเอียดการคำนวณภาษี : ไปที่หน้าจอ งานเงินเดือน -> เลือก ผลคำนวณเงินเดือน -> เลือก ชื่อพนักงาน -> คลิกขวา ชื่อพนักงาน -> เลือก แสดงวิธีคำนวณภาษี

| คารสังคำ<br>                                                                                                    | การสังคำ<br>พ                                                                                                    | 💼<br>ເรື່องคิดเลข 1       | <b>(</b> รี)<br>ปฏิทิน | (พิ่มเติม                  | <mark>(</mark><br>แก้ไข | ອ<br>ຄນ                  |          | <mark>@</mark><br>พื้นฟู                       |                      | ต่นหา | <i>3</i><br>สอบถาม | <b>4</b><br>แจ้งข่าว |
|----------------------------------------------------------------------------------------------------|----------------------------------------------------------------------------------------------------|---------------------------|------------------------|----------------------------|-------------------------|--------------------------|----------|------------------------------------------------|----------------------|-------|--------------------|----------------------|
| <ul> <li></li></ul>                                                                                                    | นารถุงาน<br>มารถุงาน<br>มารถุงาน<br>มารถุงาน<br>มารถุงาน<br>มารถุงาน<br>มารถุงาน<br>มารถุงาน<br>มารถุงาน<br>มารถุงาน<br>มารถุงาน<br>มารถุงาน<br>มารถุงาน<br>มารถาน<br>มารถาน<br>มามารถาน<br>มามารถาน<br>มามารถาน<br>มามารถาน<br>มามารถาน<br>มามารถาน<br>มามารถาน<br>มามารถาน<br>มามารถาน<br>มามารถาน<br>มามารถาน<br>มามารถาน<br>มามารถาน<br>มามารถาน<br>มามารถาน<br>มามารถาน<br>มามารถาน<br>มามารถาน<br>มามามารถาน<br>มามามารถาน<br>มามามามามามามามามามามามามามามามามามามา | การตั้งค่า                | ผลก                    | ารดำนวณ                    |                         |                          |          |                                                |                      |       |                    |                      |
| มามผ่านเวบ<br>ภามผ่านเวบ           ✓ 300         พงษัตธิ์ มากดี         แสงมงการคำนวณ(W)           ✓ 400         ประกร สุชติ         แสงมงการคำนวณ(W)           แสงมงด.91(9)         นสุดมารคำนวณ(Y) | รามเค้านเวม<br>รามเค้านเวม<br>มาแต่วนเรม<br>มาแต่งนรถก<br>มาแต่งนรถก                                                                                                    | แหล้าเสียง<br>หนังถึงเวลา | v (= 2<br>v (          | 565<br>10/2565<br>31/10/25 | 565                     | รหัสพร<br>√ 100<br>√ 200 | រ័ก<br>រ | ชื่อ-นามส <i>เ</i><br>ศิระ ชาติพ<br>ทิวา พิพัฒ | าล<br>เจน์<br>น่พงษ์ | ชื่อ  | ภาษาอื่น           |                      |
| แสดงกระคายาง<br>พสดงกระคาเว                                                                                                    | แสดงภาพเป็นสายาร์กัน<br>เสดงภาพ.91(3)<br>อันได้เริ่มหัก<br>แก้โยผลการดำนวณ                                                                                                    | านผ่านเวป                 |                        | 🤄 บริหา                    | 15                      | ✓ 300                    | ).       | พงศักดิ์ ม<br>ประกร สุข                        | ាកឲី<br>ดี           | แสดง  | มผลการคำนวณ        | (W)                  |
| ลบผลการคำนวณ(Y)                                                                                                    | ลบมลการคำนวณ(Y)<br>ยาได้เริ่มมัก แก้ไขผลการคำนวณ                                                                                                    | 2                         |                        |                            |                         |                          |          |                                                |                      | แสดง  | มางด.91(9)         | 6                    |
|                                                                                                    | งันได้เงินหัก แก้ไขผลการดำนวณ                                                                                                    |                           |                        |                            |                         |                          |          |                                                |                      | ลบผ   | ลการคำนวณ(Y        | )                    |
| 4                                                                                                    |                                                                                                    | <b>Y</b>                  |                        |                            |                         |                          |          |                                                |                      |       |                    |                      |
| *                                                                                                    |                                                                                                    | ลการศานวณ<br>เงินเดือน    |                        |                            |                         |                          |          |                                                |                      |       |                    |                      |

| แสดงขั้นตอนการศำนวณภาษีกรณีได้เงินชดเชยออกจากงาน |            |
|--------------------------------------------------|------------|
| ยอดเงินชดเชยที่ได้กรณีเล็กจ้าง                   | 0.00       |
| ระยะเวลาปีทำงาน                                  | 11.00      |
| สานวนวันที่ได้ชดเชยตามกฎหมาย                     | 0.00       |
| ค่าจ้างสุดท้ายที่ได้รับ                          | 56,000.00  |
| ยอดเงินยกเว้น ภาษ์ตามกฏหมาย                      | 0.00       |
| ยอดเงินชดเชยที่ได้กรณีเล็กจ้างสุทธิ              | 0.00       |
| ยอดเงินชดเชยที่ได้กรณีเกษียณ หรืออื่นๆ           | 450,000.00 |
| รวมยอดเงินชดเชยที่ได้รับที่ต้องเสียภาษี          | 450,000.00 |
| พิจารณาระยะเวลาปีท่างาน                          | 11.00      |
| ดั้งแต่ 5 ปีศานวณภาษีเงินชดเชยแบบแยกศานวณ        |            |
| ศำนวณเงินลดหย่อนกรณีแยกยืน                       |            |
| หักเงินลดหย่อน ขั้นแรก * จำนวนปี                 | 77,000.00  |
| หักลดหย่อนขั้นสอง เปอร์เชนต์ส่วนที่เหลือ         | 186,500.00 |
| รวมยอดเงินหักลดหย่อน                             | 263,500.00 |
| ยอดเงินชดเชยที่ได้รับที่ต้องเสียภาษีหลังลดหย่อน  | 186,500.00 |
| หักยอดเงินภาษีที่ต้องช่าระที่ศานวณได้            | 9,325.00   |
| ดังนั้น ยอดเงินชดเชยที่ได้รับ กรณีแยกยื่น        | 440,675.00 |
|                                                  |            |

<u>คำอธิบาย</u>

- เงินชดเชยที่ได้กรณีเลิกจ้าง
- ระยะเวลาปีทำงาน
- จำนวนวันที่ได้ชดเชยตามกฎหมาย
- ค่าจ้างสุดท้ายที่ได้รับ
- คือ แสดงเป็น 0 เพราะพนักงานได้รับเงินชดเชยกรณีเกษียณอายุ
- คือ แสดงอายุงานของพนักงานที่ทำงานกับบริษัท
- คือ แสดงเป็น 0 เพราะเป็นการจ่ายชดเชยกรณีเกษียณอายุ
- คือ เป็นอัตราเงินเดือนในปัจจุบันที่ได้รับ

ยอดเงินยกเว้น ภาษีตามกฎหมาย ์ แสดงเป็น 0 เพราะหากได้รับชดเชยกรณีเกษียณอายุจะหักยกเว้นภาษีไม่ได้ คือ 

คือ

- เงินชดเชยที่ได้กรณีเลิกจ้างสทธิ คือ
- รวมเงินชดเชยที่ได้รับที่ต้องเสียภาษี คือ -
- พิจารณาระยะเวลาปีทำงาน
- หักเงินลดหย่อน ขั้นแรก\*จำนวนปี
- หักยอดเงินภาษีที่ต้องชำระที่คำนวณได้
- รวมยอดเงินหักลดหย่อน
- หักยอดเงินภาษีที่ต้องชำระที่คำนวณได้
- ดังนั้น ยอดเงินชดเชยที่ได้รับ กรณีแยกยื่น

- แสดงเป็น 0 เพราะเพราะเป็นการง่ายชดเชยกรณีเกษียณอายุ
- **ยอดเงินชดเชยที่ได้กรณีเกษียณ หรือ อื่นๆ** คือ แสดงขอดเงินที่บันทึกจ่ายเงินเกษียณให้กับพนักงาน
  - แสดงยอคเงินชดเชยรวมสุทธิของพนักงาน
    - แสดงอายุงานของพนักงานที่ทำงานกับบริษัท ที่จะนำมาหักค่าใช้จ่าย
  - คือ เป็นการคำนวณหักค่าใช้ง่ายส่วนแรก โดยจะนำจำนวนปี คุณกับอายุงาน
- ้หั**กลดหย่อนขั้นสอง เปอร์เซ็นต์ส่วนที่เหลือ** คือ เป็นการนำยอดเงินชดเชย ลบ หักลดหย่อนขั้นแรก แล้วนำส่วนที่ เหลือมาคิดหักค่าใช้จ่ายได้อีก 50%
  - ้ คือ เป็นยอดเงินภาษีสุทธิที่คำนวณได้จากยอดเงินชดเชยกงเหลือ
  - คือ เป็นยอครวมค่าลดหย่อน หรือ ค่าใช้ง่ายทั้ง 2 ส่วน
- ยอดเงินชดเชยที่ได้รับที่ต้องเสียภาษีหลังหักลดหย่อน คือ ยอคเงินชคเชยสทธิที่จะนำไปคำนวณหักภาษีเงินเกษียณ
  - ้คือ แสคงขอคเงินภาษีเงินชคเชยที่ต้องชำระ
  - ้คือ แสดงยอดเงินชดเชยหลังหักกับยอดเงินภาษีที่คำนวนได้
  - **4.2.2 กรณีอายุงานไม่เกิน 5 ปี** : ไม่สามารถนำยอดเงินชดเชยมาลดหย่อนภาษีได้ ซึ่งจะต้องนำเงินที่ได้รับ ไป รวมคำนวณกับเงินได้ปกติ
    - 🗡 ตรวจสอบผลกำนวณเงินเดือน : ไปที่หน้าจอ งานเงินเดือน -> เลือก ผลกำนวณเงินเดือน -> เลือก ้ชื่อพนักงาน -> คลิกขวา ชื่อพนักงาน -> เลือก แสดงผลการคำนวณ

| 🙈 ผลการคำนวณ                       |                                           |                                                           |                                  |            |               |                                                           |            |           |            |
|------------------------------------|-------------------------------------------|-----------------------------------------------------------|----------------------------------|------------|---------------|-----------------------------------------------------------|------------|-----------|------------|
| แฟม ผลการศา                        | นวณ เตรียมดิสก์ ฐายงาน หน้าต่าง           | วิธีใช้                                                   |                                  | 4          | ผลการคำนา     | ณ - 400.ประกร สุขดี                                       |            |           |            |
| เครื่องคิดเลข                      | โร้                                       | 🥥 🥝<br>ລນ ທີ່ 1.1                                         | 🗐 🥜 🐗<br>คั่นหา สอบถาม แจ้งว     | ข่าว       | แฟ้ม แก้ไข    | หน้าต่าง วิธีใช้                                          |            | <u></u>   |            |
| การตั้งค่า                         | ผลการดำนวณ                                |                                                           |                                  |            | กรื่องคิดเลข  | <b>ปฏิทิน</b> เพิ่มเติม แก้ไข ลบ <b>พื้น</b>              | ฟู ด้นหา   | สอบถาม    | วิธีใช้    |
| <u>งแหล่แต่อง</u><br>งานบันทีคเวลา | ✓ - ☐ 2565 ✓ - ☐ 10/2565 ✓ - ☐ 31/10/2565 | รหัสพนัก ชื่อ-นามส<br>✔ 100 ศิระชาติท<br>✔ 200 ทิวา พิพัฒ | เล ชื่อภาษาอื่น<br>จนั<br>นัพงษ์ | 1          | ระเภทข้อมูล   | วันที่ △                                                  |            |           |            |
|                                    |                                           | 🖌 300 พงศักดิ์ ม                                          | กดี                              | <b>ກ</b> ່ | ัส            | ชื่อ                                                      | เงินเพิ่ม  | เงินหัก   | อ็นๆ       |
| งานผ่านเวป                         |                                           | 🖌 400 ประกร สุข                                           | เสดงผลการสำนาญ(M)                |            | ประเภทข้อมู   | ล : 2.เงินได้หรือหักในงวด                                 |            |           |            |
|                                    |                                           |                                                           | แสดงวิธีด่วยวอเอาจี(X)           | 8          | 🖃 วันที่ : 16 | i/10/2565                                                 |            |           |            |
|                                    |                                           |                                                           | udeupue 91(9)                    |            | 5             | ลาออก                                                     |            |           |            |
| -                                  |                                           |                                                           | 100 No. 31(3)                    |            | ประเภทข้อมู   | ล : 3.ผลการศานวณ                                          |            |           |            |
| เงินใต้เงินหัก                     |                                           |                                                           | ลบผลการคำนวณ(Y)                  |            | 🖃 วันที่ : 31 | /10/2565                                                  |            |           |            |
|                                    |                                           |                                                           | แก้ไขผลการค่านวณ(Z)              |            | 1             | เงินเดือน                                                 | 30,000.00  |           |            |
| 124                                |                                           |                                                           |                                  |            | 32            | เงินขดเชยออกจากงานหลังหักลดหย่อนศานวณกับเงินได้ 40(x)     | 400,000.00 |           |            |
| $\sim$                             |                                           |                                                           |                                  |            | 13            | หักภาษีเงินได้                                            |            | 12,900.00 |            |
| ผลการศานวณ                         |                                           |                                                           |                                  |            | 31            | เงินขดเชยออกจากงานที่ได้รับจากการเกษียณ (ผู้ใช้บันทึกเอง) |            |           | 400,000.00 |
| เงินเดือน                          |                                           |                                                           |                                  |            | 15            | เงินที่พนักงานได้รับ                                      | 417,100.00 |           |            |

คำอธิบาย : เฉพาะส่วนที่เกี่ยวข้องกับการคำนวณเงินชดเชย

- เงินชดเชยออกจากงานหลังหักลดหย่อนคำนวณกับเงินได้ 40(x)
- เงินชดเชยออกจากงานที่ได้รับจากการเกษียณ (ผู้ใช้บันทึกเอง)

คือ แสดงยอดเงินชดเชยที่บันทึกให้กับพนักงาน ้ คือ แสดงยอดเงินชดเชยที่บันทึกให้กับพนักงาน แต่จะเป็น การแสดงยอดเงินเท่านั้น ซึ่งจะไม่ได้นำไปคำนวณ

ตรวจสอบการคำนวณภาษี: ไปที่หน้าจอ งานเงินเดือน -> เลือก ผลคำนวณเงินเดือน -> เลือก ชื่อ พนักงาน -> คลิกขวา ชื่อพนักงาน -> เลือก แสดงวิธีคำนวณภาษี

| 🖀 ผลการคำนวถ            | 1                                  |                                                                     |                               |                                                           |            |
|-------------------------|------------------------------------|---------------------------------------------------------------------|-------------------------------|-----------------------------------------------------------|------------|
| แฟ้ม ผลการศา            | านวณ เตรียมดิสก์ ฐายงาน หน้าต่าง   | วิธีใช้                                                             |                               |                                                           |            |
| เครื่องคิดเลข           | [ ອີ 🧿 🧿<br>ປฏิทีน เพิ่มเต็ม แก้ไข | 🥥 🥝<br>ລນ ໜື່ນຟູ                                                    | 🗐 🥜 🇔<br>ในหา สอบถาม แจ้งข่าว |                                                           |            |
| ancheán                 | ผลการดำนวณ                         |                                                                     |                               | แสดงขั้นตอนการศำนวณภาษีกรณีได้เงินชดเชยออกจากงาน          |            |
| нымні                   | v - 🗀 2565                         | รหัสพนัก ชื่อ-นามสกุล                                               | ชื่อภาษาอื่น                  | ยอดเงินชดเชยที่ได้กรณีเล็กจ้าง                            | 0.00       |
| arindandani             | v - 10/2565 v - 31/10/2565         | ✓ 100 ดีระชาติพจน์                                                  | M N                           | ระยะเวลาปีท่างาน                                          | 4.00       |
| งานบันทึกเวลา           | 🔄 บริหาร                           | <ul> <li>✓ 200 พวา พพฒนพงษ</li> <li>✓ 300 พงศักดิ์ มากดี</li> </ul> |                               | จำนวนวันที่ได้ชดเชยตามกฎหมาย                              | 0.00       |
| งานผ่านเวป              |                                    | 🖌 400 ประกร สุขดี                                                   | แสดงผลการคำนวณ(W)             | ค่าจ้างสุดท้ายที่ได้รับ                                   | 60,000.00  |
|                         |                                    |                                                                     | 🦳 แสดงวิธีคำนวณภาษี(X) 🔥      | ยอดเงินยกเว้น ภาษีตามกฎหมาย                               | 0.00       |
|                         |                                    |                                                                     | แสดงกงด.91(9)                 | ยอดเงินชดเชยที่ได้กรณีเล็กจ้างสุทธิ                       | 0.00       |
| เงินได้เงินหัก          |                                    |                                                                     | ลบผลการคำนวณ(Y)               | ยอดเงินชดเชยที่ได้กรณีเกษียณ หรืออื่นๆ                    | 400,000.00 |
|                         |                                    |                                                                     | แก่ โซพลการคำนวณ(Z)           | รวมยอดเงินชดเชยที่ได้รับที่ต้องเสียภาษี                   | 400,000.00 |
| <b>~</b>                |                                    |                                                                     |                               | พิจารณาระยะเวลาปีทำงาน                                    | 4.00       |
| ผลการศานวณ<br>เงินเคือน |                                    |                                                                     |                               | ต่ำกว่า 5 ปีศานวณภาษ์เงินชดเชยพร้อมเงินได้ มาตรา 40 อื่นๆ |            |

<u>คำอธิบาย</u>

- เงินชดเชยที่ได้กรณีเลิกจ้าง
- ระยะเวลาปีทำงาน
- จำนวนวันที่ได้ชดเชยตามกฎหมาย
- ค่าจ้างสุดท้ายที่ได้รับ
- ยอดเงินยกเว้น ภาษีตามกฎหมาย
- เงินชดเชยที่ได้กรณีเลิกจ้างสุทธิ
- ยอดเงินชดเชยที่ได้กรณีเกษียณ หรือ อื่นๆ
- รวมเงินชดเชยที่ได้รับที่ต้องเสียภาษี คือ
- รวมเงินชดเชยที่ได้รับที่ต้องเสียภาษี คือ
- พิจารณาระยะเวลาปีทำงาน

- คือ แสดงเป็น 0 เพราะพนักงานได้รับเงินชดเชยกรณีเกษียณอายุ
- คือ แสดงอายุงานของพนักงานที่ทำงานกับบริษัท
- คือ แสดงเป็น 0 เพราะเป็นการจ่ายชดเชยกรณีเกษียณอายุ
- คือ เป็นอัตราเงินเดือนในปัจจุบันที่ได้รับ
- คือ แสดงเป็น 0 เพราะหากได้รับชดเชยกรณีเกษียณอายุจะหักยกเว้นภาษีไม่ได้
- คือ แสดงเป็น 0 เพราะเพราะเป็นการจ่ายชดเชยกรณีเกษียณอายุ
  - | คือ แสดงยอดเงินที่บันทึกง่ายเงินเกษียณให้กับพนักงาน
  - ง แสดงขอดเงินชดเชยรวมสุทธิของพนักงาน
  - อ แสดงขอดเงินชดเชยรวมที่จะต้องนำไปกำนวณภาษี
- คือ แสดงอายุงานของพนักงานที่ทำงานกับบริษัท ที่จะนำมาหักค่าใช้จ่าย

<u>หมายเหตุ</u> : กรฉีอาขุงานไม่ถึง 5 ปี จะต้องนำเงินชดเชยไปรวมคำนวณกับภาษีเงินได้ปกติ ไม่สามารถคำนวณภาษีแบบแยก คำนวณได้

29-9